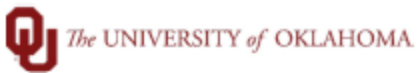

| Step   | How to run Calculated Timesheet Report                                                                                                    |                                                                                                    |                                             |                                                                                                    |  |  |  |  |  |
|--------|----------------------------------------------------------------------------------------------------|----------------------------------------------------------------------------------------------------|---------------------------------------------|----------------------------------------------------------------------------------------------------|--|--|--|--|--|
| Maria  | wightion: TAL - Panarts - Payroll Processing - Calculated Timesheet Panart                                                                                                    |                                                                                                    |                                             |                                                                                                    |  |  |  |  |  |
| INavig | vigation: TAL- Reports> Payroll Processing> Calculated Timesheet Report                                                                                                    |                                                                                                    |                                             |                                                                                                    |  |  |  |  |  |
| 1      | In this document, we will discuss how to run the calculated timesheet report by Department                                                                                                    |                                                                                                    |                                             |                                                                                                    |  |  |  |  |  |
| 2      | Novigate to the report monu in TAL Under novrell presessing you will called calculated timesheet                                                                                                    |                                                                                                    |                                             |                                                                                                    |  |  |  |  |  |
| Z      | wavigate to the report menu in TAL. Under payroli processing, you will select calculated timesheet.                                                                                                    |                                                                                                    |                                             |                                                                                                    |  |  |  |  |  |
|        | The UNIVERSITY of OKLAHOMA Employee Tasks Manager Tasks Messages Employee Setup History Reports Processing Groups Log Off Help                                                                                                    |                                                                                                    |                                             |                                                                                                    |  |  |  |  |  |
|        | W Health Sciences Center                                                                                                    |                                                                                                    |                                             |                                                                                                    |  |  |  |  |  |
|        |                                                                                                    |                                                                                                    |                                             |                                                                                                    |  |  |  |  |  |
|        |                                                                                                    |                                                                                                    |                                             |                                                                                                    |  |  |  |  |  |
|        |                                                                                                    |                                                                                                    |                                             |                                                                                                    |  |  |  |  |  |
|        | Reports                                                                                                    |                                                                                                    | Details V                                   | new                                                                                                    |  |  |  |  |  |
|        |                                                                                                    |                                                                                                    |                                             |                                                                                                    |  |  |  |  |  |
|        |                                                                                                    |                                                                                                    |                                             | ort Definition                                                                                                    |  |  |  |  |  |
|        | Enter text to search                                                                                                    |                                                                                                    |                                             |                                                                                                    |  |  |  |  |  |
|        | Title                                                                                                    |                                                                                                    |                                             | Title: Calculated Timesheet Description:                                                                                                    |  |  |  |  |  |
|        | > Admin FMLA Reports                                                                                                    |                                                                                                    |                                             | Last Run: by Hunkin, Precious Grace on 28 Feb 2023 8:37:54 AM Centra                                                                                                    |  |  |  |  |  |
|        | > Admin Reports - Other                                                                                                    |                                                                                                    |                                             |                                                                                                    |  |  |  |  |  |
|        | > Other Management Reports                                                                                                    |                                                                                                    | Save                                        | Saved Filters                                                                                                    |  |  |  |  |  |
|        | V Payroll Processing                                                                                                    |                                                                                                    | +                                           | + X 🗈 🔍 🔳 😔 🖽 📶 📕 ·                                                                                                    |  |  |  |  |  |
|        | Adjustment Output Report                                                                                                    |                                                                                                    | Title                                       | Title Shared                                                                                                    |  |  |  |  |  |
|        | Calculated Timesheet                                                                                                    |                                                                                                    |                                             |                                                                                                    |  |  |  |  |  |
|        | Timesheet Input                                                                                                    |                                                                                                    |                                             |                                                                                                    |  |  |  |  |  |
|        | Timesheet Status<br>Timesheet Validation                                                                                                    |                                                                                                    |                                             |                                                                                                    |  |  |  |  |  |
| 2      | Thoro are two diff                                                                                                    | orant antions f                                                                                                    | or the calculated                           | timesheat reports. You will use the Calculated                                                                                                    |  |  |  |  |  |
| 3      | There are two units                                                                                                    |                                                                                                    |                                             | timesheet reports. You will use the Calculated                                                                                                    |  |  |  |  |  |
|        | timesheet option i                                                                                                    | f you are wanti                                                                                                    | ing to run a repoi                          | rt for a specific employee and hours type.                                                                                                    |  |  |  |  |  |
|        | Report Definition                                                                                                    |                                                                                                    |                                             |                                                                                                    |  |  |  |  |  |
|        | Title: Coloristad I                                                                                                    | Timesheet                                                                                                    |                                             |                                                                                                    |  |  |  |  |  |
|        | Description:                                                                                                    | Imesneet                                                                                                    |                                             |                                                                                                    |  |  |  |  |  |
|        | Last Pup: by Hunkin F                                                                                                    |                                                                                                    |                                             |                                                                                                    |  |  |  |  |  |
|        |                                                                                                    | Precious Grace on 28 Feb 2023 8:                                                                                                    | 37:54 AM Central Time                       |                                                                                                    |  |  |  |  |  |
|        | Saved Filters                                                                                                    | Precious Grace on 28 Feb 2023 8:                                                                                                    | 37:54 AM Central Time                       | Create/Edit Filter                                                                                                    |  |  |  |  |  |
|        | Saved Filters<br>+ ★ ♪   ♥ ■   ↔   ⊞ shi   ♥                                                                                                    | Precious Grace on 28 Feb 2023 8:                                                                                                    | 37:54 AM Central Time                       | Croste/Edit Filter                                                                                                    |  |  |  |  |  |
|        | Saved Filters                                                                                                    | Precious Grace on 28 Feb 2023 8:                                                                                                    | 37:54 AM Central Time Published             | Create/Edit Filter  Create/Edit Filter  Calculated Timesheet                                                                                                    |  |  |  |  |  |
|        | Saved Filters           +         X         Image: Control of the second second sec                                                                                                    | Precious Grace on 28 Feb 2023 8:<br>Shared                                                                                                    | 37:54 AM Central Time Published             | Create/Esit Filter  Create/Esit Filter  Title: Calculated Timesheet  Description:  Shared  V  Published  V                                                                                                    |  |  |  |  |  |
|        | Saved Filters                                                                                                    | Precious Grace on 28 Feb 2023 8:<br>Shared                                                                                                    | 37:54 AM Central Time Published             | Create/K-lik Filter  Create/K-lik Filter  Title: Calculated Timesheet  Description:  Shared Ø Published Ø                                                                                                    |  |  |  |  |  |
|        | Saved Filters       +     X       Title       Calculated Timesheet       Calculated Timesheet by Date Range       Calculated Timesheet By Department       COVID Care of Child                                                                                                    | Precious Grace on 28 Feb 2023 8:<br>Shared                                                                                                    | 37:54 AM Central Time Published             | Create/Edit Filter  Create/Edit Filter  Title: Calculated Timesheet Description: Shared V Published V Acd  Timesheet Group Equals Senter a value2                                                                                                    |  |  |  |  |  |
|        | Calculated Timesheet by Date Range<br>Calculated Timesheet by Date Range<br>Calculated Timesheet By Department<br>COVID Care of Child<br>COVID Codes ALL                                                                                                    | Precious Grace on 28 Feb 2023 8:<br>Shared                                                                                                    | 37:54 AM Central Time Published             | Create/Edit Filter  Create/Edit Filter  Title: Calculated Timesheet  Description:  Shared  Published  Publishe |  |  |  |  |  |
|        | Casc Rdir. By Hummin,<br>Saved Filters<br>+ X P R P P P R III III<br>Title<br>Calculated Timesheet<br>Calculated Timesheet By Department<br>COVID Care of Child<br>COVID Codes ALL<br>COVID Codes ALL<br>COVID Vaccine and Admin Codes                                                                                                    | Shared                                                                                                    | 37:54 AM Central Time  Published  Published | Create/Edit Filter  Create/Edit Filter  Title: Calculated Timesheet Description:  Shared  Published  Published  Period End Date Equals Genter a value:  Starr Hourly Equals Genter a value:  Starr Hourly Equals Genter a value:                                                                                                    |  |  |  |  |  |
|        | Calculated Timesheet<br>Calculated Timesheet by Date Range<br>Calculated Timesheet by Date Range<br>Calculated Timesheet By Department<br>COVID Care of Child<br>COVID Care of Child<br>COVID Care of Child<br>COVID Care of Child<br>COVID Care of Child<br>COVID Care of Child<br>COVID Care of Child<br>COVID Care of Child<br>COVID Care of Child<br>COVID Care of Child<br>COVID Care of Child<br>COVID Care of Child<br>COVID Care of Child                                                                                                    | Shared                                                                                                    | 37:54 AM Central Time                       | Create/Edit Filter                                                                                                    |  |  |  |  |  |
|        | Saved Filters       +     X       Image: Calculated Timesheet       Calculated Timesheet       Calculated Timesheet       Calculated Timesheet       Colvid Care of Child       COVID Care of Child       COVID Codes ALL       COVID Vaccine and Admin Codes       Lave Scheduled and Unscheduled Cascading       Error       Salaried Employees with Regular Hours                                                                                                    | Precious Grace on 28 Feb 2023 8:<br>Shared                                                                                                    | 37:54 AM Central Time                       | Create/Edit Filter                                                                                                    |  |  |  |  |  |
|        | Saved Filters                                                                                                    | Precious Grace on 28 Feb 2023 8:<br>shared                                                                                                    | 37:54 AM Central Time                       | CreatorEdit Filter                                                                                                    |  |  |  |  |  |
|        | Saved Filters                                                                                                    | Precious Grace on 28 Feb 2023 8:<br>shared                                                                                                    | 37:54 AM Central Time                       | Creato/Edit Filter                                                                                                    |  |  |  |  |  |
| 5      | Saved Filters                                                                                                    | Precious Grace on 28 Feb 2023 8:<br>Shared                                                                                                    | 37:54 AM Central Time                       | Create/Edit Filter         Image: Started Timesheet         Description:         Shared Image: Started Timesheet         Description:         Shared Image: Started Timesheet         Image: Started Timesheet         Description:         Shared Image: Started Timesheet         Description:         Shared Image: Started Timesheet         Shared Timesheet Group Equals Senter a value? Image: Starter Avalue? Image: Starter Avalue? Image: Start                                                                                                    |  |  |  |  |  |
| 5      | Saved Filters                                                                                                    | Precious Grace on 28 Feb 2023 8:<br>shared                                                                                                    | 37:54 AM Central Time                       | Create/Edit Filter         Image: Started Timesheet         Description:         Shared Image: Started Starter a value?         Frends End Date Ended Scenter a value?         Start, Hourty Ended Scenter a value?         Start, Hourty Ended Scenter a value?         Enderse Humber Ended Scenter a value?         Enderse Humber Ended Scenter a value?         Enderse Humber Ended Scenter a value?         Hourt Toge Equals Scenter a value?         Hourt Toge Equals Scenter a value?         Enderse Humber Ended Scenter a value?         Hourt Toge Equals Scenter a value?         Hourt Toge Equals Scenter a value?                                                                                                    |  |  |  |  |  |
| 5      | Saved Filters                                                                                                    | Precious Grace on 28 Feb 2023 8:<br>shared                                                                                                    | 37:54 AM Central Time                       | Create/Edit Filter         Image: Started Timesheet         Description:         Shared Image: Starter a value?         Ferriod Evals Senter a value?         Start Hourty Evals Senter a value?         Start Hourty Evals Senter a value?         Start Hourty Evals Senter a value?         Start Hourty Evals Senter a value?         Start Hourty Evals Senter a value?         Start Hourty Evals Senter a value?         Start Hourty Evals Senter a value?         Starty Hourty Evals Senter a value?         Starty Hourty Evals Senter a value?                                                                                                    |  |  |  |  |  |
| 5      | Saved Filters<br>Saved Filters<br>Saved Filters<br>Saved Filters<br>Calculated Timesheet by Date Range<br>Calculated Timesheet by Date Range<br>Salaried Employees with Regular Hours<br>Salaried Employees with Regular Hours<br>Salaried Employees | Precious Grace on 28 Feb 2023 8:<br>shared                                                                                                    | 37:54 AM Central Time                       | Create/Edit Filter         Title:       Calculated Timesheet         Description:       Shared ()         Published       Ferriod End Date Equals Senter a value?         Shared Equals Senter a value?       Shared Equals Senter a value?         Endower Humber Equals Senter a value?       Endower Humber Equals Senter a value?         Endower Humber Equals Senter a value?       Endower Humber Equals Senter a value?         Endower Humber Equals Senter a value?       Endower Humber Equals Senter a value?         Endower Humber Equals Senter a value?       Endower Humber Equals Senter a value?         Endower Humber Equals Senter a value?       Endower Humber Equals Senter a value?         Endower Humber Equals Senter a value?       Endower Humber Equals Senter a value?         Endower Humber Equals Senter a value?       Endower Humber Equals Senter a value?         Endower Humber Equals Senter a value?       Endower Humber Equals Senter a value?         Endower Humber Equals Senter a value?       Endower Humber Equals Senter a value?         Endower Humber Equals Senter a value?       Endower Equals Senter a value?         Endower Humber Equals Senter a value?       Endower Equals Senter a value?         Endower Equals Senter a value?       Endower Equals Senter a value?         Endower Equals Senter a value?       Endower Equals Senter a value?         Endower Equals Senter                                                                                                    |  |  |  |  |  |
| 5      | Saved Filters                                                                                                    | Precious Grace on 28 Feb 2023 8:<br>shared                                                                                                    | 37:54 AM Central Time                       | Create/Edit Filter         Tritle:       Catulated Timesheet         Description:       Shared (g)         Act O       Feriod End Date Equals Center a value? O         Shared Number Equals Center a value? O       Shared Science Center a value? O         Shared Number Equals Center a value? O       Shared Science Center a value? O         Encloses Number Equals Center a value? O       Encloses Number Equals Center a value? O         Interstructure       Shared Date Equals Center a value? O         Encloses Number Equals Center a value? O       Encloses Number Equals Center a value? O         Encloses Number Equals Center a value? O       Encloses Number Equals Center a value? O         Encloses Number Equals Center a value? O       Encloses Number Equals Center a value? O         Encloses Number Equals Center a value? O       Encloses Number Equals Center a value? O         Encloses Number Equals Center a value? O       Encloses Number Equals Center a value? O         Encloses Number Equals Center a value? O       Encloses Number Equals Center a value? O         Encloses Number Equals Center a value? O       Encloses Number Equals Center a value? O         Encloses Number Equals Center a value? O       Encloses Number Equals Center a value? O         Encloses Number Equals Center a value? O       Encloses Number Equals Center a value? O         Encloses Number Equals Center a value? O       Enclose                                                                                                    |  |  |  |  |  |
| 5      | Saved Filters                                                                                                    | Precious Grace on 28 Feb 2023 8:<br>shared  shared  shared shared  shared shared  shared  shared  shared  shared  shared shared  shared shared  shared  shared shared shared shared shared shared shared | 37:54 AM Central Time                       | Create/Edit Filter         Image: Started integrated integrated                                                           |  |  |  |  |  |
| 5      | Saved Filters                                                                                                    | Precious Grace on 28 Feb 2023 8:<br>shared                                                                                                    | 37:54 AM Central Time                       | Create Filter         Image: Started With the start         Description:         Shared With the start         Published Company         Enclose Starte Starte a value?         Start Hourt Equals Center a value?         Start Hourt Equals Center a value?         Start Negative Equals Center a value?         Start Negative Equals Center a va                                                                                                    |  |  |  |  |  |
| 5      | Saved Filters                                                                                                    | Precious Grace on 28 Feb 2023 8:<br>shared                                                                                                    | 37:54 AM Central Time                       | Create/Edit Filter         Image: Started With Edited Starter a value?         Shared With Edited Starter a value?         End Company Edited Starter a value?         End Company Edited Starter a value?                                                                                                    |  |  |  |  |  |
| 5      | Seved Filters  Seved Filters  Seved Filter  Seved Filter  Seved F                                                                                                    | Precious Grace on 28 Feb 2023 8:<br>shared  shared  shared shared  shared  shared  shared  shared  shared  shared  shared  shared  shared  shared  shared  shared  shared  shared  shared  shared  share | 37:54 AM Central Time                       | Create/Edit Filter         Image: Started With Protocols         Shared With Protocols         Shared With Protocols                                                                                                    |  |  |  |  |  |
| 5      | Saved Filters                                                                                                    | Precious Grace on 28 Feb 2023 8:<br>shared                                                                                                    | 37:54 AM Central Time                       | Create/Edit Filter         Image: Started State         End         Trade: Started State         End         Started State         End         End                                                                                                    |  |  |  |  |  |
| 5      | Saved Filters                                                                                                    | Precious Grace on 28 Feb 2023 8:<br>shared                                                                                                    | 37:54 AM Central Time                       | Image: Started Starter a value         Image: Started Starter a value         Image: Starter a value         Image: Starter a value         Imad                                                                                                    |  |  |  |  |  |
| 5      | Seved Filters                                                                                                    | Precious Grace on 28 Feb 2023 8:<br>shared  shared  shared  shared  shared  shared  shared  shared  shared  state  cious Grace on 28 Feb 2023 8:37:5  hared  state  state state  state  state  state  state  state  state  state  state  state  state state  state  state state st | 37:54 AM Central Time                       | Create/Edit Filer         Imerican Equals center a value?         Shared @         Period End Date Equals center a value?         Shared Budy Equals center a value?         Share Budy Equals center a value?         Share Budy Equals center a value?         Herris Equals center a value?         Share Budy Equals center a value?         Herris Equals center a value?         Share Budy Equals center a value?         Herris Type Equals center a value?         Herris Type Equals center a value?         End of the equals center a value?         Herris Type Equals center a value?         End of the equals center a value?         Herris Type Equals center a value?         End of the equals center a value?         Herris Type Equals center a value?         Herris Type Equals center a value?         Herris Type Equals center a value?         Herris Type Equals center a value?         Herris Type Equals center a value?         Herris Type Equals center a value?         Herris Type Equals center a value?         Herris Type Equals center a value?         Herris Type Equals center a value?         Herris Type Equals center a value?         Herris Type Equals center a value?         Herris Type Equals center a value?         Herr                                                                                                    |  |  |  |  |  |
| 5      | Seved Filters                                                                                                    | Precious Grace on 28 Feb 2023 8:<br>shared                                                                                                    | 37:54 AM Central Time                       | Create/Edit Filer         Immethese Group Equals center a value?         Starve III of the Equals center a value?         Starve III of the Equals center a value?         Starve IIII of the Equals center a value?                                                                                                    |  |  |  |  |  |
| 5      | Seved Filters                                                                                                    | Precious Grace on 28 Feb 2023 8:<br>shared  shared  shared shared  shared  shared  shared  shared  shared  shared  shared  shared  shared  shared shared shared shared  shared  shared  shared  shared s | 37:54 AM Central Time                       | Create/Edit Filter         Image for the state of the state of th                                                          |  |  |  |  |  |
| 5      | Seved Filters                                                                                                    | Precious Grace on 28 Feb 2023 8:<br>shared  shared  shared shared  shared  shared  shared  shared  shared  shared  shared  shared  shared  shared shared shared shared  shared  shared  shared  shared s | 37:54 AM Central Time                       | Contact.St Filter         Filte:       Liculated Timesheet         Decryption:       Shared @ Published @         Act O       Filter         Environment for a value?       Shared @ Published @         Environment for a value?       Shared @ Published @         Environment for a value?       Shared @ Published @         Environment for a value?       Shared @ Published @         Environment for a value?       Shared @ Published @         Environment for a value?       Shared @ Published @         Environment for a value?       Shared @ Published @         Environment for a value?       Shared @ Published @         Environment for a value?       Shared @ Published @         Environment for a value?       Shared @ Published @         Environment for a value?       Shared @ Published @         Environment for a value?       Shared @ Published @         Environment for a value?       Shared @ Published @         Environment for a value?       Function @ Published @         Environment for a value?       Shared @ Published @                                                                                                    |  |  |  |  |  |
| 5      | Seved Filters                                                                                                    | Precious Grace on 28 Feb 2023 8:<br>shared                                                                                                    | 37:54 AM Central Time                       | CestorCdl Filter         Image: CestorCdl Filter         Image: CestorCdl Filter                                                                                                    |  |  |  |  |  |
| 5      | Seved Filters                                                                                                    | Precious Grace on 28 Feb 2023 8:<br>shared                                                                                                    | 37:54 AM Central Time                       | Control of Filer         Image: State Control on the state         Image: State Control on the state         Image: State Contrel on the state                                                                                                    |  |  |  |  |  |

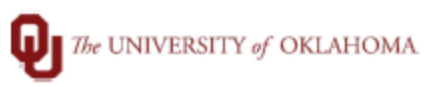

| 6 | Once information                                                                                                    | generate results (if applicable). Calculated |                      |                                           |  |  |  |
|---|----------------------------------------------------------------------------------------------------|----------------------------------------------|----------------------|-------------------------------------------|--|--|--|
|   | culated on a timesheet.                                                                                                  |                                              |                      |                                           |  |  |  |
|   | Title: Calculated Timesheet<br>Description:<br>Last Run: by Hunkin,Precious Grace on 28 Feb 2023 8:37:54 AM Central Time |                                              |                      |                                           |  |  |  |
|   | Saved Filters                                                                                                    |                                              |                      | Create/Edit Filter                        |  |  |  |
|   |                                                                                                    |                                              |                      | 0 🔀                                       |  |  |  |
|   | Title                                                                                                    | Shared                                       | Published            | Title: Calculated Timesheet By Department |  |  |  |
|   | Calculated Timesheet                                                                                                    | V                                            | V                    | Description:                              |  |  |  |
|   | Calculated Timesheet by Date Range                                                                                       | V                                            | V                    |                                           |  |  |  |
|   | Calculated Timesheet By Department                                                                                       |                                              | ×                    | Department Fruits Financial Services      |  |  |  |
|   | COVID Codes ALL                                                                                                    | V                                            |                      | Period End Date Equals 2/25/2023 ③        |  |  |  |
|   | COVID Vaccine and Admin Codes                                                                                            | V                                            | V                    |                                           |  |  |  |
|   |                                                                                                    |                                              |                      |                                           |  |  |  |
| 7 | If results are list                                                                                                    | ed, you will have                            | the option to export |                                           |  |  |  |
|   |                                                                                                    |                                              |                      |                                           |  |  |  |
|   | Grid Preview                                                                                                    |                                              |                      |                                           |  |  |  |
|   |                                                                                                    |                                              |                      |                                           |  |  |  |
|   | 坐 📼                                                                                                    |                                              |                      |                                           |  |  |  |
|   | Export to CS                                                                                                    | v                                            |                      |                                           |  |  |  |
|   | Export to XL                                                                                                    | s                                            |                      |                                           |  |  |  |
|   | Export to XL                                                                                                    | sx                                           |                      |                                           |  |  |  |
|   | Dealed Feed Date                                                                                                    | The short Course                             |                      |                                           |  |  |  |